# ACCESO DE USUARIOS EXTERNOS A LA APLICACIÓN DE DEPORTES

Para poder acceder a la aplicación Web de **DEPORTES** debe tener creada su ficha deportiva. Si no la tiene, debe darla de alta, pasando presencialmente por las oficinas del Centro de Actividades Deportivas, aportando su DNI u otro documento identificativo. Una vez creada la ficha, necesitará **cambiar su contraseña** para acceder a la aplicación por primera vez. Los pasos que debe seguir son:

#### 1) Acceder como Invitado en la Oficina Virtual (https://oficinavirtual.ugr.es/)

| Oficina Vi | rtual de la Univers | idad de Granada                                                                                |                                                                                      |
|------------|---------------------|------------------------------------------------------------------------------------------------|--------------------------------------------------------------------------------------|
|            | D.N.I               | Clave                                                                                          | Advertencia<br>de seguridad                                                          |
|            | ENTRAR >            | <u>Acceder como Invitado.</u><br><u>Recordar contraseña.</u><br><u>Solucionar problemas de</u> | solicitará su<br>Usuario y Clave, a<br>través de<br>e-correo, teléfono,<br>fax, sms, |

2) Buscar la aplicación de Deportes

| 💓 ug       | Universidad<br>de Granada |         |                 |           |                      | Oficina Virtual                                                                    |
|------------|---------------------------|---------|-----------------|-----------|----------------------|------------------------------------------------------------------------------------|
| nicio      | Contacto                  | Ayuda 🕐 | Salir 😃         |           |                      | Usuano: Invitado - Permi: In                                                       |
| Aplic      | aciones                   |         |                 | O depor   |                      | Novedades                                                                          |
| Aplicación | n (O)                     |         |                 | Área 🕥    | Favorito 💬           | No hay novedades                                                                   |
| Deportes   | 5                         |         |                 | Servicios | \$                   | Avisos                                                                             |
|            |                           | 0       | Página 1 de 1 🕻 | >         | Mostrando 1 - 1 de 1 |                                                                                    |
|            |                           |         |                 |           |                      | Prueba de mantenimiento                                                            |
|            |                           |         |                 |           |                      | Prueba - Posible<br>Interrupcion, Posible<br>Interrupcion, Posible<br>Interrupcion |

| 3) Entrar en la aplicación de Deportes y pulsar en <i>He olvidado mi cont</i> |
|-------------------------------------------------------------------------------|
|-------------------------------------------------------------------------------|

| acceso a e-CAD Usuaric<br>ogin | s Externos                |  |
|--------------------------------|---------------------------|--|
|                                | D.N.I. (sin la letra):    |  |
|                                | Contraseña:               |  |
|                                | He olvidado mi contraseña |  |
|                                | Iniciar sesión            |  |

### 4) Introducir el DNI y la dirección de correo dada de alta en Deportes

| Acceso a e-CAD Usuarios Externos                                                                                                    |                                                                                                    |
|----------------------------------------------------------------------------------------------------|----------------------------------------------------------------------------------------------------|
| Restaurar contraseña                                                                                                    |                                                                                                    |
| Introduzca su DNI (sólo los dígitos) y el correo electrónico con el<br>Se enviará un código de verificación a su corr<br>D.N.I (sin la letra): | que está registrado en el Centro de Actividades Deportivas.<br>eo que permitirá restaurar la contraseña. |
| Dirección de correo:                                                                                                    |                                                                                                    |
| + Volver                                                                                                    | + Enviar                                                                                                 |

## 5) Introducir el código de verificación recibido en el correo electrónico

| Login          |                                                                                                    |
|----------------|----------------------------------------------------------------------------------------------------|
| Acceso a e-O   | CAD Usuarios Externos                                                                                       |
| Restaurar cont | raseña                                                                                                    |
|                | Se ha enviado un código de verificación a su correo. Introduzca el código recibido.<br>Código verificación: |
|                | % Volver 4 Enviar                                                                                           |

### 6) Si el código es correcto, podrá cambiar la contraseña

| Acceso a e-CAD Usuarios Externos                                                                                                    |       |
|----------------------------------------------------------------------------------------------------|-------|
| Restaurar contraseña                                                                                                    |       |
|                                                                                                    |       |
| Introduzca su nueva contraseña                                                                                                    |       |
|                                                                                                    |       |
| Nueva Contraseña:                                                                                                    |       |
| Confirmación de la nueva Contraseña:                                                                                                    |       |
|                                                                                                    |       |
| + Volver + Enviar                                                                                                    |       |
|                                                                                                    |       |
|                                                                                                    |       |
| Condiciones de la Contraseña                                                                                                    |       |
| Debe tener entre 8 y 15 caracteres.                                                                                                    |       |
| <ul> <li>Debe incluir al menos una letra mayúscula, una letra minúscula, un número y algún simbolo de los siguientes</li> <li>= , ; : &lt;&gt; { }</li> </ul> | %&/() |
| <ul> <li>Es recomendable utilizar símbolos en medio de la contraseña y no únicamente al final</li> </ul>                                                      |       |
|                                                                                                    |       |

**IMPORTANTE:** Recuerde que debe de pinchar siempre en la Oficina Virtual en la opción "<u>Acceder como invitado</u>". Una vez haya accedido, para matricularse en un curso o reservar alguna instalación debe de entrar en el apartado "<u>Deportes: Altas,</u> <u>reservas y cursos</u>" introduciendo su DNI sin letra y la contraseña elegida.